# Comment vérifier si votre BACKUP est bien activé ?

Afin de pouvoir restaurer une rencontre qui a connu un bug, vous pouvez restaurer votre rencontre en cours... Pour ce faire, il faut que votre BACKUP soit activé sinon, ce ne sera pas possible ! (Voir aussi : comment restaurer une rencontre qui a connu un bug ?)

Ouvrez votre application...

Vous arrivez sur cette page...

|    | MENU ABOUT        |  |
|----|-------------------|--|
| ŕ. | SETUP FIRST SET   |  |
| ŕ. | ROLL BACK         |  |
| Å. | CREATE GOLDEN SET |  |
|    | RESULTS           |  |
|    | COMMENTS          |  |
|    | SNAPSHOT          |  |
|    | OPTIONS           |  |

# Cliquez sur l'onglet « OPTIONS »

How to backup

Data will be backed up to the external SDcard if present

else it will backup to the internal SDcard

1: Click the vaidate button

ALIDATE

#### The Backup is Stopped

If you use External SDCard and device is damaged you can pop the card in your spare device and restore

Go to the backup at restore menu option to restore

#### Sandbox Mode:

This will only allow to download data in a test sandbox

2 🚔 🖻 💿 🗟 🤜 💿 📼 🛄

Upload Timeout Mins

ОК

- - .... ())

## Vous constatez ici que votre BACKUP est arrêté !

### Il suffit de cliquer sur VALIDATE et votre page devient...

How to backup Data will be backed up to the external SDcard if present else it will backup to the internal SDcard 1: Click the vaidate button

VALIDATE

#### Your backup is ready to go

If you use External SDCard and device is damaged you can pop the card in your spare device and restore

Go to the backup at restore menu option to restore

OP BACKUP

#### Sandbox Mode:

This will only allow to download data in a test sandbox

ОК

## Votre BACKUP est maintenant activé !

### **A NOTER**

En principe, une fois l'opération terminée, le backup est activé définitivement sur votre tablette... Néanmoins, une erreur de manipulation d'une tierce personne peut le stopper par inadvertance... Petit conseil donc : Vérifier dèq l'application lancée si le backup est opérationnel !